Для того, щоб подати Заявку на навчання в BIONIC University (далі - Заявка), Вам потрібно пройти 3 кроки:

### Крок 1. Авторизація або реєстрація?

Якщо Ви вперше подаєте заявку в BIONIC University, не є випускником або подавали заявку до 01.01.2014, Вам потрібно пройти реєстрацію:

- 1. Перейдіть на сторінку https://tech.bionic-university.com/user/candidate\_application/
- 2. Натисніть на вкладку «Я НОВИЙ СЛУХАЧ / У МЕНЕ НЕМАЄ АККАУНТА»

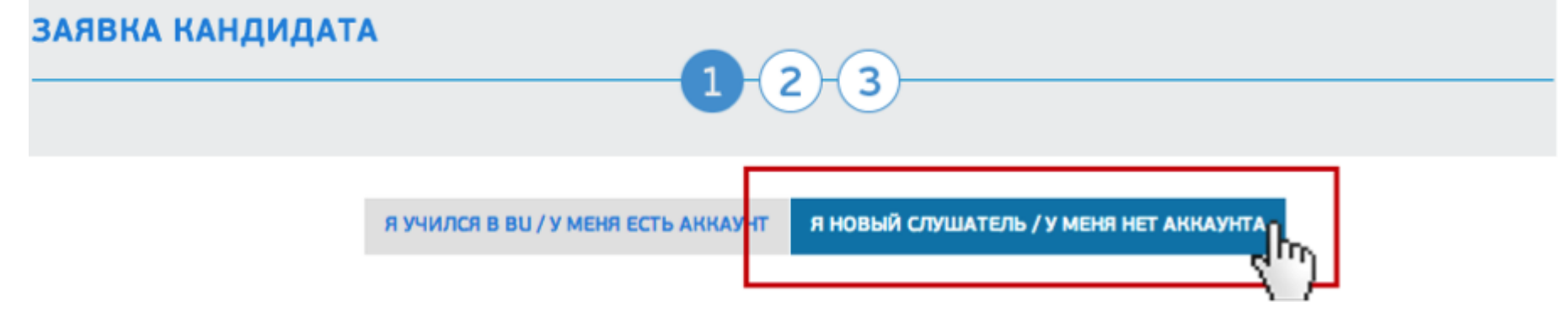

3. Заповніть усі необхідні для реєстрації поля і САРТСНА, після натисніть «Зареєструватися»

## Регистрация

## Поля обозначенные \* обязательны для заполнения.

| Фамилия *       | Имя *                      | Отчество *       |
|-----------------|----------------------------|------------------|
| Дата рождения * | Место жительства (город) * | Телефон *        |
| Email *         | Веб-сайт                   |                  |
| Пароль *        | Введите                    | пароль еще раз * |

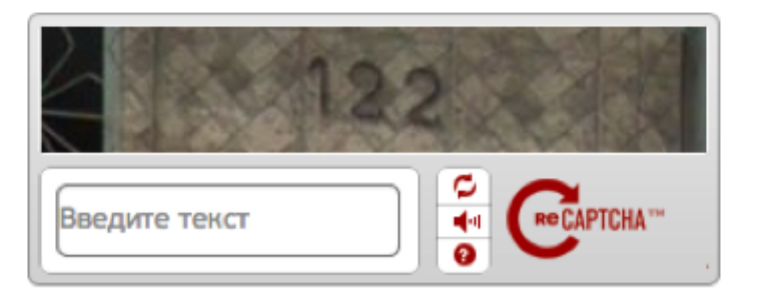

4. На вказаний при реєстрації Е-mail прийде лист з проханням активувати аккаунт. Перейдіть за посиланням у листі, після чого Ви автоматично авторизуєтесь на сайті і потрапите на сторінку заповнення Заявки. Також, після активації, Ви отримаєте лист, у якому будуть вказані Ваші реєстраційні дані (логін та пароль) та ID студента.

### Якщо Ви випускник або вже подавали заявку в новій системі і знаєте, що у Вас є аккаунт, Вам потрібно авторизуватися:

- 1. Перейдіть на сторінку <u>https://tech.bionic-university.com/user/candidate\_application/</u>
- 2. Натисніть на вкладку «Я НАВЧАВСЯ В ВU / У МЕНЕ Є АККАУНТ», введіть Е-mail / пароль вказаний при реєстрації, натисніть кнопку «Увійти»

\* Якщо Ви випускник і закінчили навчання в ВU до 01.01.2014, то Ваші пароль і активаційне посилання були згенеровані автоматично і відправлені на Ваш Е-таіl у квітні 2014 року. Якщо Ви не отримували листа, Вам потрібно активувати аккаунт і відновити пароль (інструкція в кінці Кроку 1)

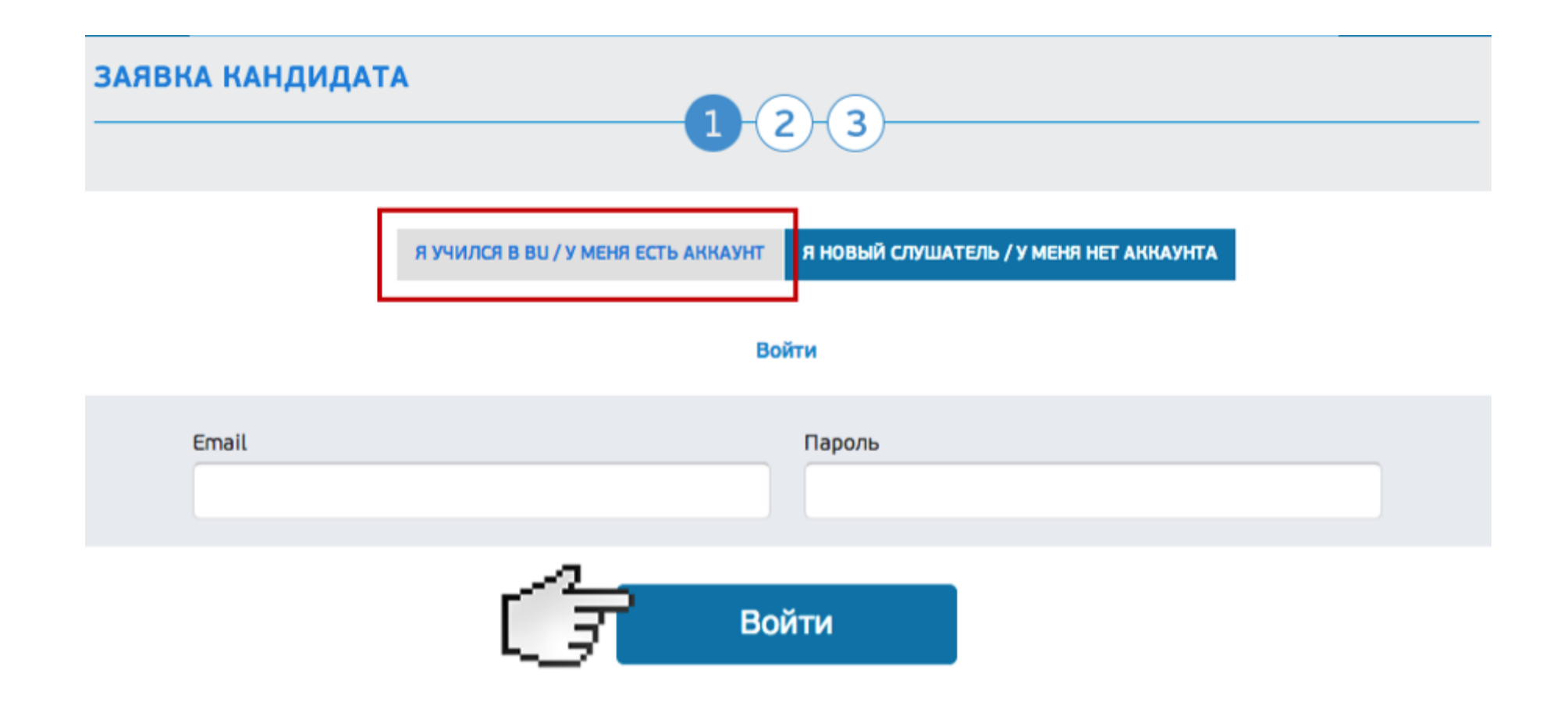

#### У разі виникнення проблем:

\* Якщо Ви забули свій пароль, перейдіть за посиланням <u>http://tech.bionic-university.com/user/passwordForgot</u> і дотримуйтесь інструкцій по відновленню.

\* Якщо після реєстрації протягом 10 хвилин Вам на пошту не прийшло активаційне посилання, перейдіть на сторінку<u>http://tech.bionic-university.com/user/resendActivation/</u> для повторного відправлення листа-активації.

### Крок 2. Заповнення Заявки на програму / програми

За один набір на напрям ТЕСН Ви можете подати заявок не більше, ніж на 2 програми.

### 1. Виберіть програми, що Вас цікавлять

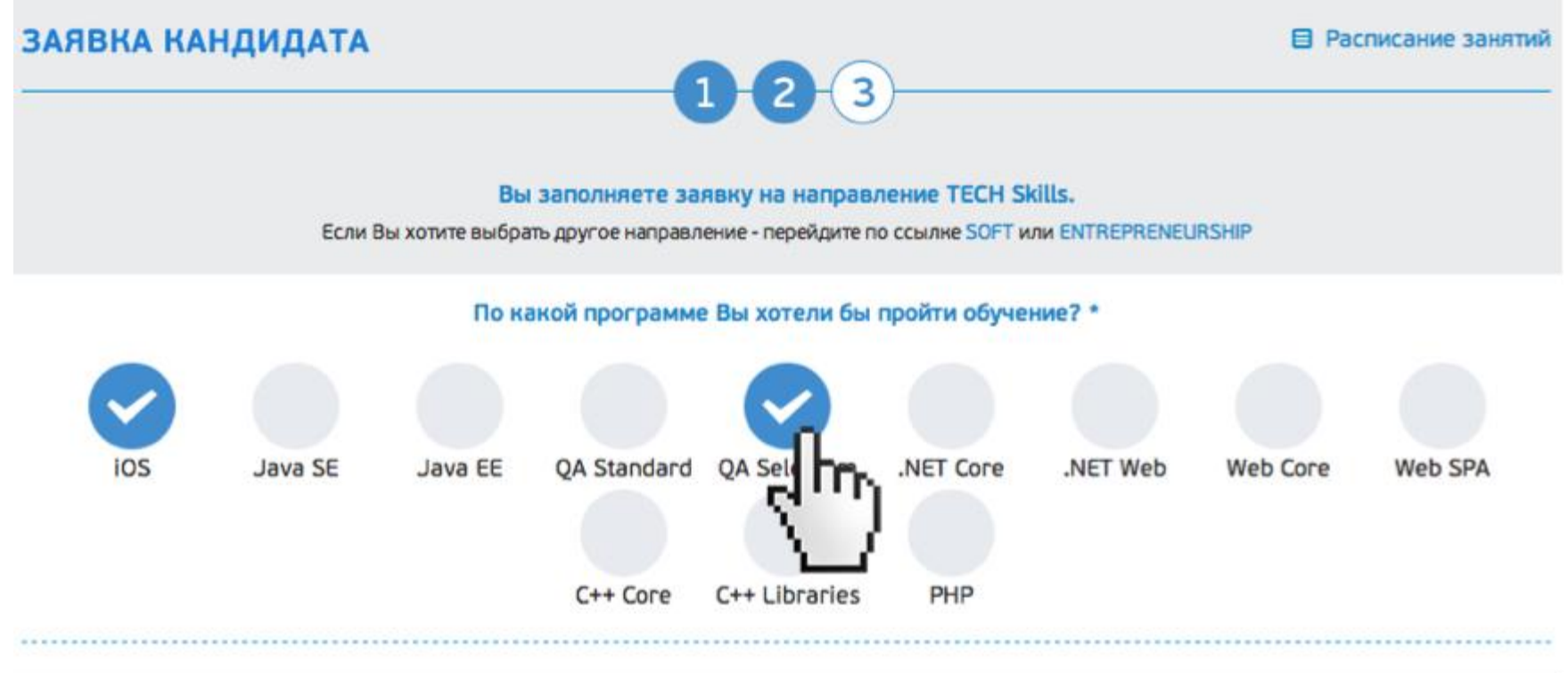

2. Дайте відповіді на додаткові питання (для кожного напряму додаткові питання відрізняються)

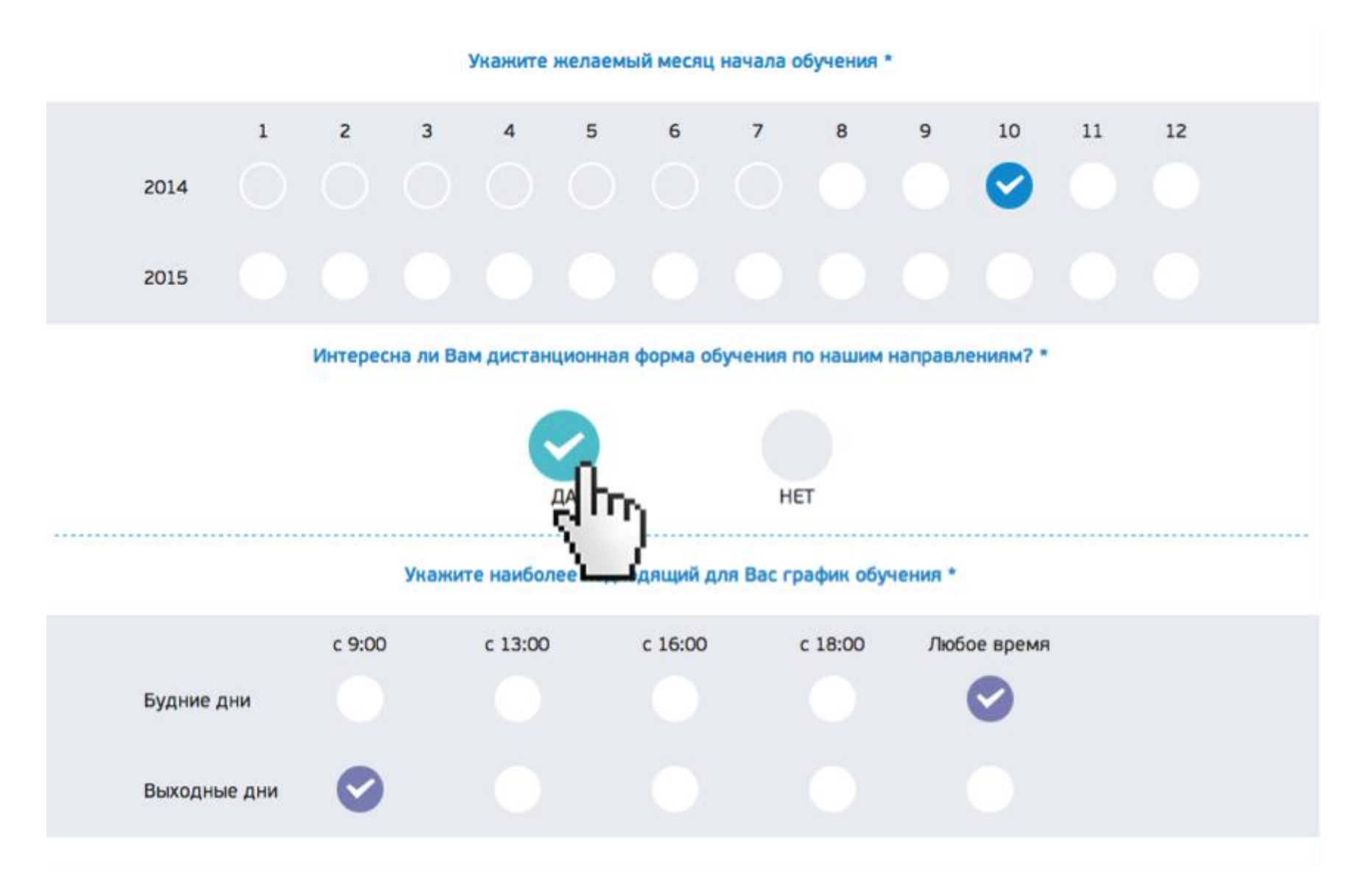

3. Натисніть кнопку «Далі». Якщо Ви заповнили всі обов'язкові поля, не дублювали заявки і не перевищили максимально допустиму кількість заявок на один набір, форма переправить Вас на фінальний 3-й крок.

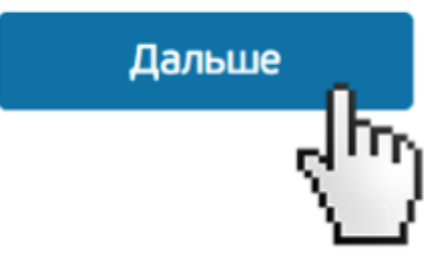

\* Якщо Ви вже заповнили Заявки на максимально допустиму кількість програм, у разіспроби заповнити Заявку повторно побачите повідомлення

## ЗАЯВКА КАНДИДАТА

Вы заполнили максимальное допустимое число заявок на один набор.

\* Якщо Ви намагаєтесь повторно подати заявку на ту ж програму, під час заповнення у Вас з'явиться помилка

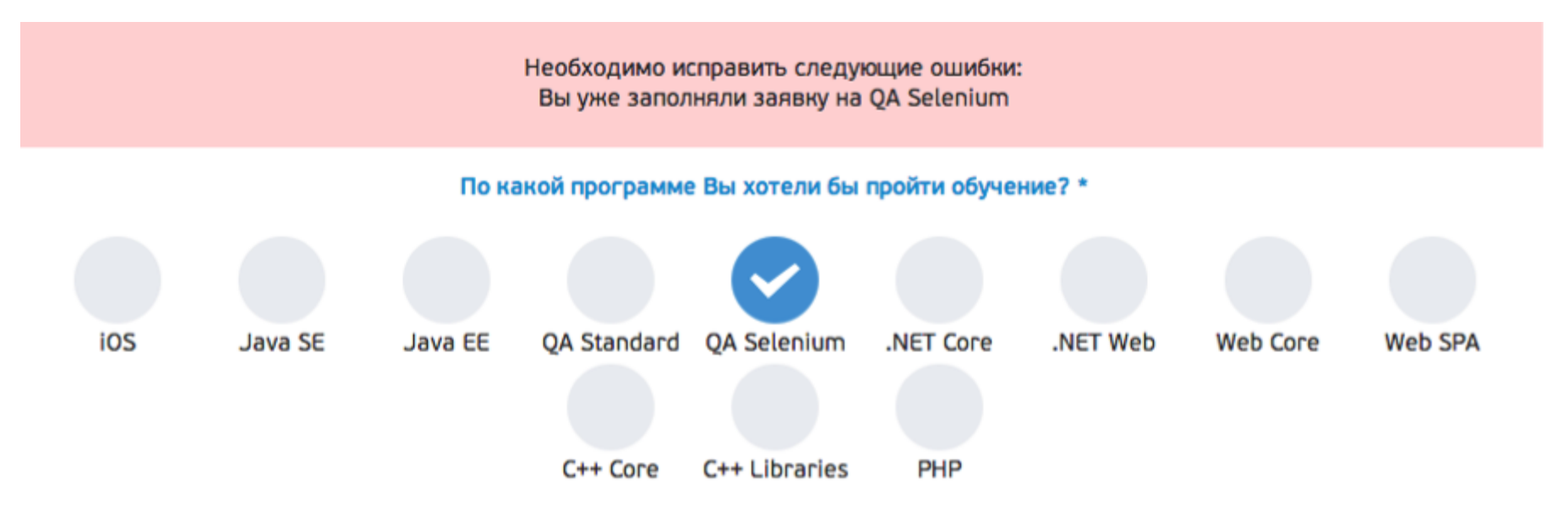

Це означає, що Ваша заявка активна, і коли буде проводитися набір за цією програмою, Ви будете включені до списків кандидатів. Повторно заповнювати заявку до проведення набору НЕ ПОТРІБНО, вона актуальна і не має терміну дії.

\* Якщо заявка на одну з програм більше не актуальна, і Ви хочете її деактивувати, Вам потрібно перейти в Особистий кабінет<u>https://tech.bionic-university.com/user/profile/</u> і в списку Активних заявок натиснути кнопку «Деактивувати» навпроти потрібної програми.

# Активные заявки

| Направление | Название программы | Дата подачи заявки | _              |
|-------------|--------------------|--------------------|----------------|
| Tech        | QA Selenium        | 20/08/2014         | Деактивировать |
|             |                    |                    | L3             |

Якщо заявка приймає участь у наборі, її неможливо деактивувати

### Крок 3. Додаткові дані про кандидата

Заповніть необхідні поля, особливу увагу зверніть на обов'язкові - правдива і повна інформація про Вас дозволить Вам швидше й успішніше пройти співбесіду в BIONIC University. \* Якщо Ви вже заповнювали дану форму, поля заповняться автоматично - просто перевірте правильність і актуальність введених даних.

### 1. Вища освіта

При заповненні розділу «Якщо Ви навчаєтеся» автоматично деактивується розділ «Якщо Ви закінчили навчання» і навпаки. Відповідно, вкажіть найактуальнішу на сьогодні інформацію.

У полі «ВНЗ, ...» постарайтеся знайти свій навчальний заклад, якщо Вам це не вдалося - внесіть повну назву у полі «Або».

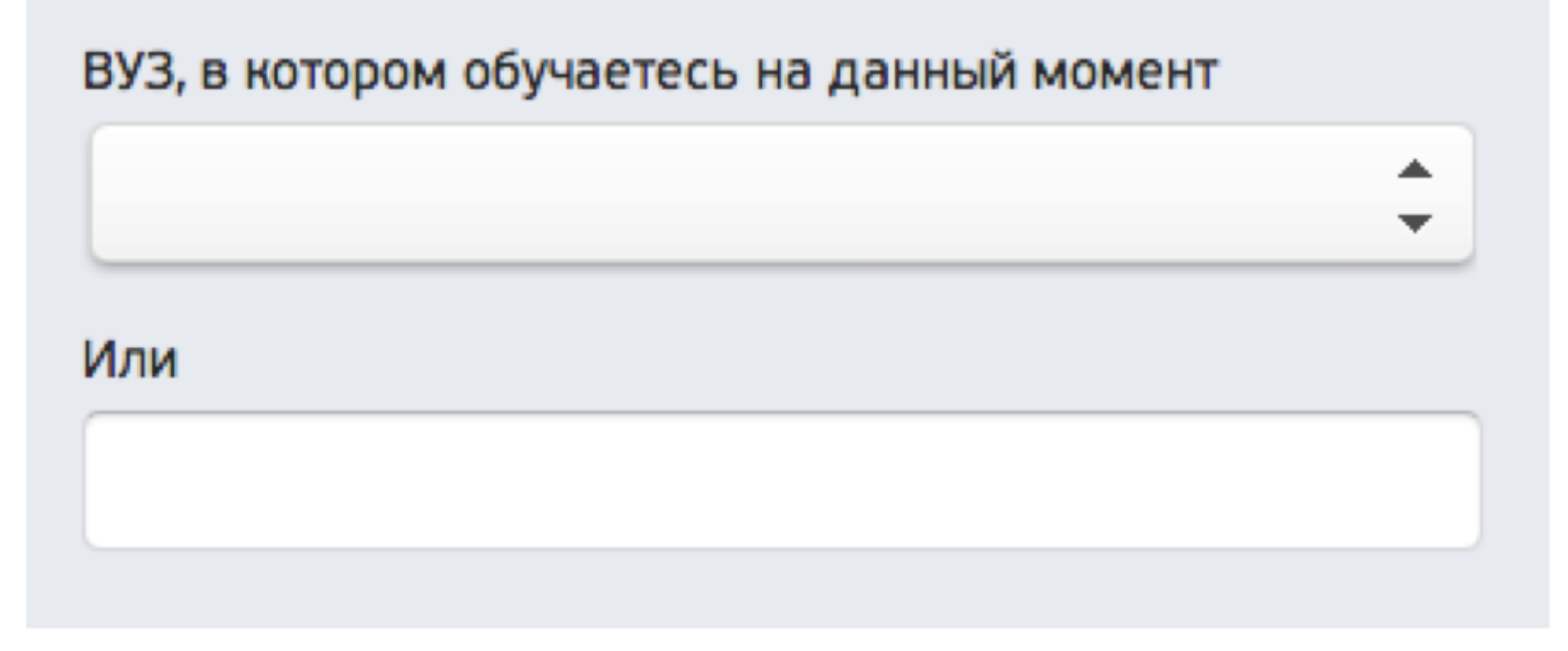

Якщо Ви помилилися при заповненні розділу «Вища освіта» або хочете заповнити його заново, натисніть кнопку «Очистити» у правому нижньому куті. Не хвилюйтеся, ця кнопка очищує тільки розділ «Вища освіта», інші розділи пошкоджені не будуть.

| ВУЗ, который Вы окончили | Дата выпуска | Полученная специальность |
|--------------------------|--------------|--------------------------|
|                          |              |                          |
| Или                      |              | Ученая степень           |
|                          |              | _                        |

### 2. Досвід роботи

У цьому розділі Ви заповнюєте інформацію про своє поточне місце роботи.

### Опыт работы \*

Если Вы не работает - выберите в Тип занятости "Не работаю", все остальные поля заполните прочерками \*-\*

| ип занятости *                          |   | Должность * |          |
|-----------------------------------------|---|-------------|----------|
|                                         | ÷ |             | <b>‡</b> |
| 1редыдущий опыт работы *                |   |             |          |
|                                         |   |             |          |
|                                         |   |             |          |
|                                         |   |             |          |
| 3 какой компании Вы хотели бы работать? | * |             |          |

### Якщо на даний момент Ви не працюєте:

у полі "Організація / Компанія / Проект" поставте прочерк "-",

у полі "Тип зайнятості" оберіть пункт "не працюю",

у полі "Посада" можете поставити посаду в попередній компанії або, якщо у Вас немає досвіду роботи, виберіть пункт «Без досвіду роботи» в кінці списку у полі «Попередній досвід роботи» також поставте прочерк

| Организация / Компания / Проект * |          |                  |   |  |  |
|-----------------------------------|----------|------------------|---|--|--|
| -                                 |          |                  |   |  |  |
| Тип занятости *                   |          | Должность *      |   |  |  |
| не работаю                        | <b>‡</b> | Без опыта работы | ÷ |  |  |
| Предыдущий опыт работы *          |          |                  |   |  |  |
| -                                 |          |                  |   |  |  |
| l                                 |          |                  |   |  |  |

3. Після заповнення всіх полів натисніть кнопку «Відправити».

\* Якщо Ви пропустите якісь обов'язкові поля або заповните поля некоректно, вони підсвітяться при спробі відправити форму. Виправте помилки і повторно натисніть кнопку «Відправити».

### Какими иностранными языками Вы владеете? \*

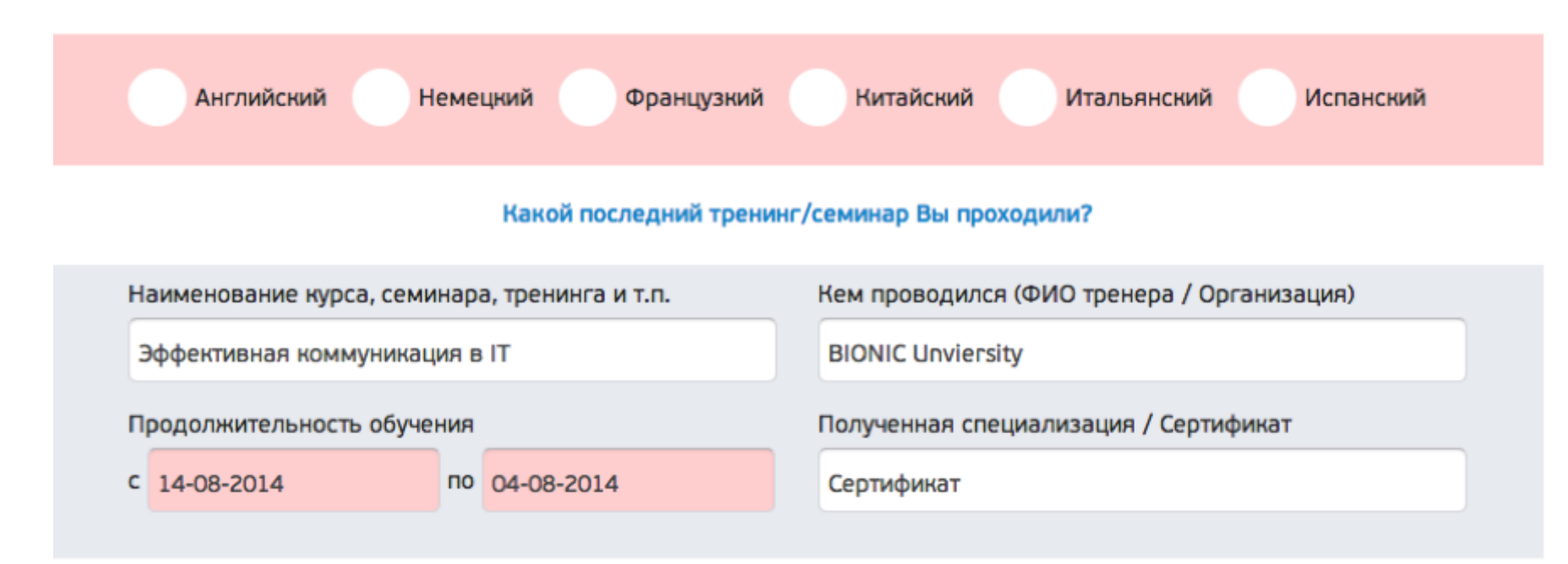

- 4. Після успішного заповнення Заявки на Ваш Е-mail прийде лист з підтвердженням про прийняття заявки і посиланням на Ваш профіль, у якому Ви можете управляти своїми заявками, а саме:
  - переглядати всі свої активні заявки,
  - деактивувати неактуальні,
  - при старті набору дізнатися, які з заявок беруть у ньому участь

### Що далі?

Все дуже просто - щойно в BIONIC University проводитиметься набір на обрану Вами програму (або програми), на пошту Ви отримаєте запрошення на тестування. Вам необхідно буде вибрати зручну дату і час проходження тестування і прийти в цю дату в корпус BIONIC University (<u>http://tech.bionic-university.com/contacts/</u>).

Якщо Ви успішно пройдете тестування, будете запрошені на співбесіду.

За результатами Ваших тестувань та співбесіди ми розрахуємо Ваш рейтинг і надішлемо рішення про зарахування / не зарахування в Bionic University.

У разі зарахування в групу Вам потрібно буде підтвердити, що навчання для Вас все ще є актуальним, перейшовши за посиланням у листі з інформацією про зарахування (не хвилюйтесь, у самому листі буде інструкція).

Успіхів!